### PV239 #android2 cv1

Marek Sedlak

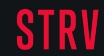

# **ANDROID IS THE BEST OPERATING SYSTEM IN** THE WORLD

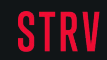

### FAKE NEWS

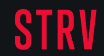

#### @me

- I like android, but I like iOS too (psssh)
- I am multiplatform because I my first real job was this:
  - Implement iOS + Android + Win + Linux + OSX + Product delivery or gtfo
  - About the product and people, not platforms => meet the demand
- Currently mostly STRV
  - Android dev, Java/Node.js Backend dev
  - Multiple product lead
- Quantity vs quality? Long term => good balance
- Quality first

### **Organisation of PV239 android2**

- Thursdays at 8:00am @A218
- 5 weeks in a row, then once per 2 weeks
- We will tykať si
- Need something? Slack me
- Slack rules
  - Full name on profile
  - Be in #android2
  - Make use of it, it's a great tool

### Organisation of PV239 android2

- Projects
  - Groups of 2-3 ppl
    - Already have a group? OK
    - Nope? Find someone :) you can use slack.
  - Anyone already has a project? -> Tell me
- By the end of 3rd exercise lesson -> groups decided
- Once you have **a group** && **a project**, you can actually start
- No need to wait If you like
- Use git (get a repo asap, e.g. github/bitbucket/gitlab ..)
  - https://github.com/github/gitignore/blob/master/Android.gitignore

### **LET'S DO SOME ANDROID**

## ANDROID STUDIO

What do you need?

**STRV** 

### **ANDROID STUDIO**

It is really simple to get started.

- Android Studio 2.2.3
  - Includes Android SDK
- 8GB RAM (my recomm.)
- Testing device (can be an emulator)

#### New project:

File > New Project... Next, Next, Next, Finish

https://developer.android.com/

## **PROJECT STRUCTURE**

What's inside? Slides with many lines - sorry.

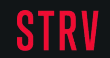

### ANDROID STUDIO PROJECT STRUCTURE

- .idea IDE specific (-> .gitignore)
  - This is the folder of IntelliJ IDEA IDE
- .gradle (-> gitignore)
  - Gradle data, state, cache (internal stuff)
  - Gradle build tool, like Maven, ANT
- app no .gitignore this time
  - The Actual App
- gradle gradle wrapper
  - Java lib of a specific version of gradle

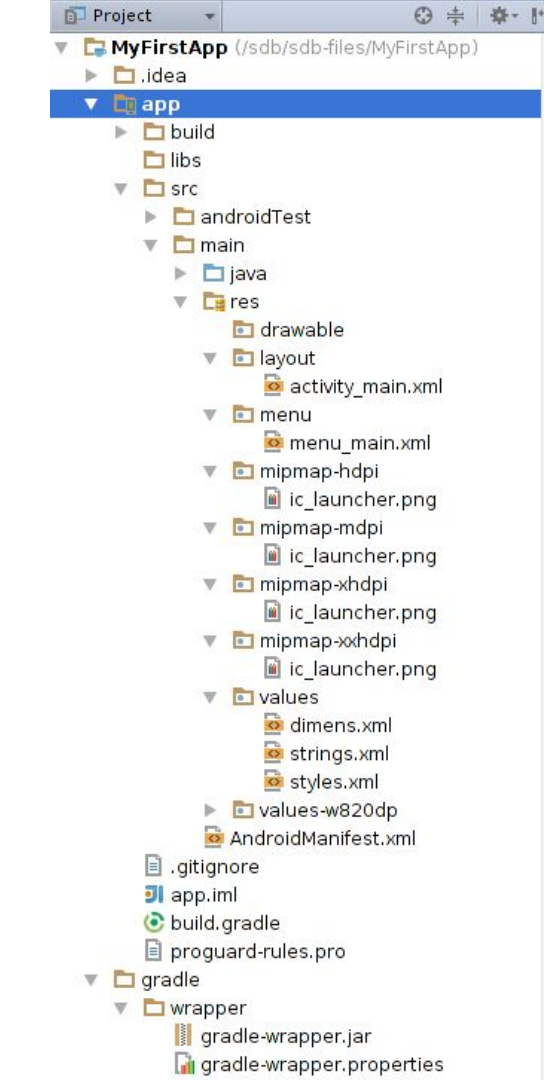

### THE APP FOLDER - FINALLY THE ANDROID PROJECT

- It does not have to be named app
  - o actually, it is a module within the android studio project
- build.gradle important file, gradle settings
- build output, once you build
- libs place for libraries used within the project
- src
  - o main
    - java java classes
    - res assets, images, strings, layouts,...
      - drawable, mipmap graphics
      - layout xml layouts
      - values place for strings, colors, styles
    - AndroidManifest.xml important, manifest file

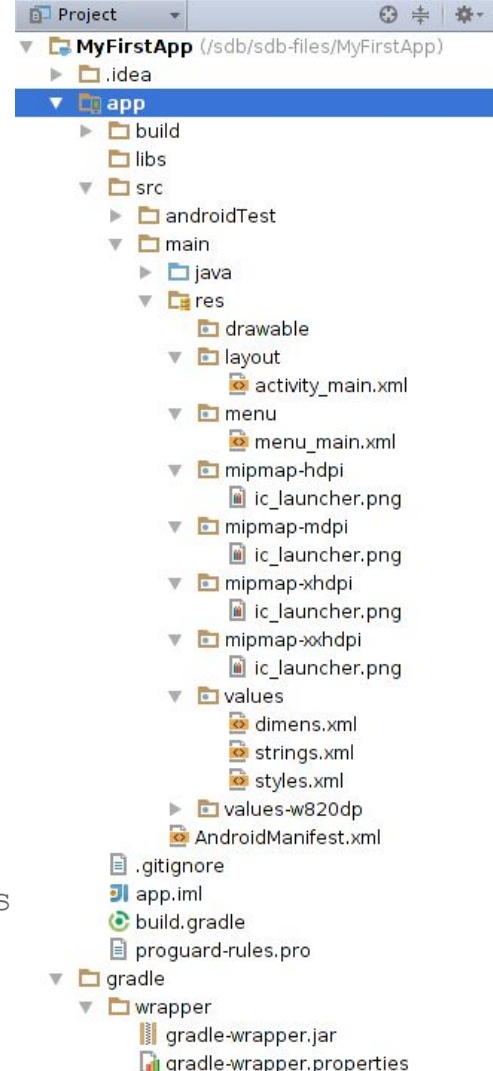

## **UI COMPONENTS**

Remember. UI Sells.

**STRV** 

### EACH JAVA OBJECT EXTENDS OBJECT CLASS

**Typical Views:** 

TextView

Button

EditText

etc..

#### **Typical ViewGroups:**

- LinearLayout
  - RelativeLayout
  - FrameLayout
  - TableLayout
  - etc..

You typically use these elements in the:

- Activity
- Fragment
- etc..

### LITTLE LESS ABSTRACT :)

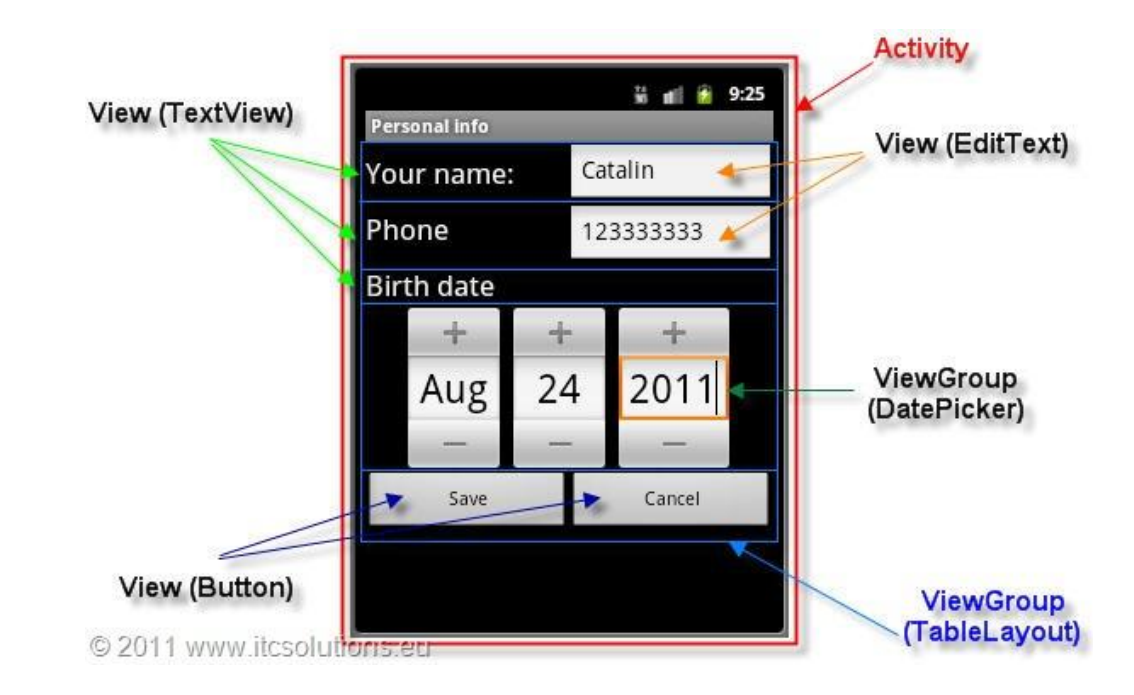

http://www.itcsolutions.eu/2011/08/27/android-tutorial-4-procedural-vs-declarative-design-of-user-interfaces/

### ACTIVITY

#### Activity has a lifecycle

- Activity Created
  - onCreate()
  - onStart()
  - onResume()
- Activity Running
  - onPause()
  - onStop()
  - onDestroy()
- Activity shut down

#### Navigation among activities

• android.content.Intent

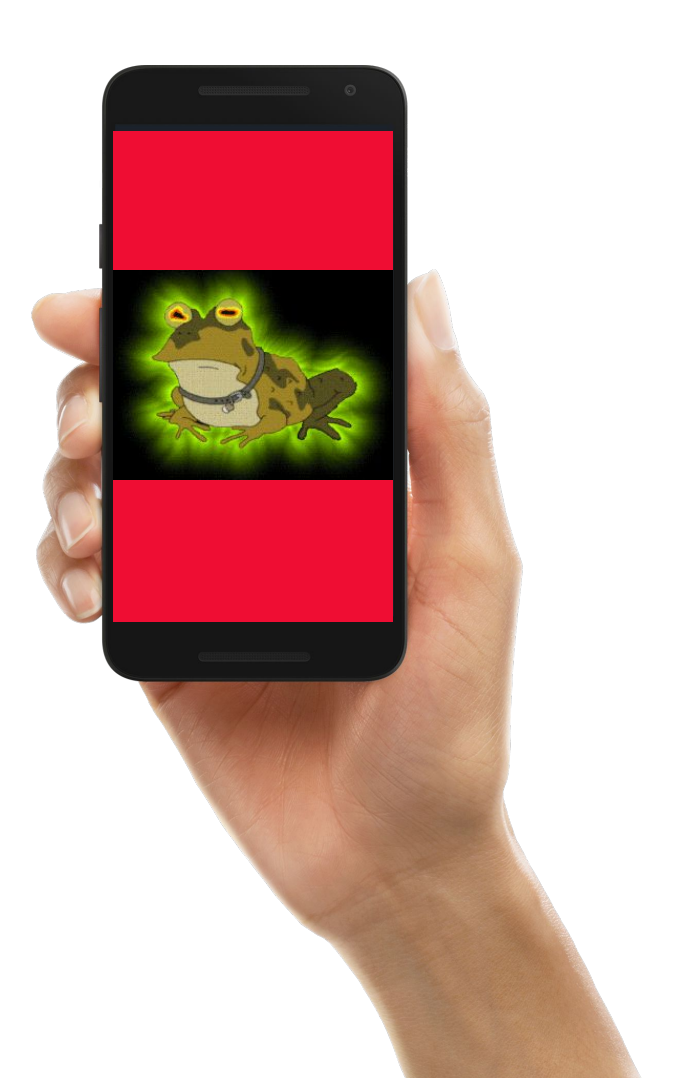

### INTERACTION WITH THE LAYOUT IN JAVA CODE

• XML

```
android:id="@+id/loginButton"
```

• JAVA

```
Button loginButton = (Button) findViewById( R.id.loginButton)
loginButton.setOnClickListener(new View.OnClickListener() {
    @Override
    public void onClick(View view) {
        // process with login (API call, etc..)
    }
});
```

• much better: ButterKnife (try at home)

### EXERCISES

Let's give it a try. (The same as Android#1)

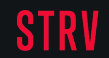

#### **EXERCISE1**

Use the activity to capture the input from the user

- Use vertical LinearLayout
- Put a text on the screen saying "Message"
  - Use TextView
- Place an input UI element with the button on the screen
  - They should be next to each other horizontally (horizontal LinearLayout)
  - It's EditText and Button
  - Name the button "Send"

#### **EXERCISE2**

- a) Use the "Send" button to show Toast
- b) Use the "Send" button to pass the input to another activity and show it on the screen there.
  - Use Intent

```
// 1st activity
Intent intent = new Intent(getBaseContext(), MessageActivity.class);
intent.putExtra("EXTRA_MESSAGE", message);
startActivity(intent);
// 2nd activity
String message = getIntent().getStringExtra("EXTRA MESSAGE");
```

## THANK YOU

See you on Slack.

STRV